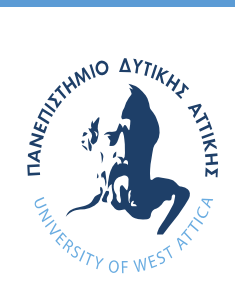

### ΠΑΝΕΠΙΣΤΗΜΙΟ ΔΥΤΙΚΗΣ ΑΤΤΙΚΗΣ

σχολή επιστήμων ύγειας και προνοίας

ΤΜΗΜΑ ΝΟΣΗΛΕΥΤΙΚΗΣ

# Οδηγός υπηρεσιών προς τους μεταπτυχιακούς φοιτητές του

### ΠΜΣ «Εξειδικευμένη Κλινική Νοσηλευτική»

Т

Αφού παραλάβετε από τη Γραμματεία του ΠΜΣ το **username** & το **password**:

 Ξεκινάτε τη διαδικασία για να βγάλετε ΑΚΑΔΗΜΑΪΚΗ ΤΑΥΤΟΤΗΤΑ / ΦΟΙΤΗΤΙΚΟ ΠΑΣΟ, ως εξής:

Πηγαίνετε στην ιστοσελίδα : <u>https://submit-academicid.minedu.gov.gr/</u> και κάνετε εγγραφή και μετά είσοδο ως μεταπτυχιακός φοιτητής (όπως φαίνεται παρακάτω). Οι μεταπτυχιακοί φοιτητές θα συνδέονται στο σύστημα με χρήση του username και του password που πήραν από τη Γραμματεία, αλλά θα συμπληρώνουν οι ίδιοι τα ατομικά στοιχεία που θα τους ζητούνται.

To username και το password που πήρατε από τη Γραμματεία, μπορείτε να τα χρησιμοποιήσετε σε όλες ιδρυματικές υπηρεσίες όπως (eclass, webmail, wifi, vpn κ.λ.π).

| ΕΛΛΗΝΙΚΗ ΔΗΜΟΚΡΑΤΙΑ<br>Υπουργείο Παιδείας,<br>Έρευνας και Θρησκευμάτων |                                     | Ηλεκτρονική Υπηρεσία Απόκτησης<br>Ακαδημαϊκής Ταυτότητας                   |       |
|------------------------------------------------------------------------|-------------------------------------|----------------------------------------------------------------------------|-------|
|                                                                        |                                     | 5. At 1                                                                    | A     |
| Acres 2xM0                                                             | Envic Epuniosc                      | Encounted                                                                  |       |
| αλώς ήλθατε                                                            |                                     |                                                                            |       |
| Εγγραφή                                                                |                                     | Είσοδος                                                                    |       |
| 3                                                                      |                                     | Q                                                                          |       |
| J                                                                      | 7                                   |                                                                            |       |
| Για να εγγραφάτε στην οφορμογ<br>ανήκετε:                              | ή, απλέξτε την κατηγορία χρήστη που | Για να συνδεθείτε στην εφαρμογή, επιλέξτε την κατηγορία χρήστη<br>ανήκετε: | 1 100 |
| A Προσωπικό ίδρυμάτων/Φορέων                                           |                                     | <b>Αλ</b> Προσωπικό Ιδρυμάτων/Φορέων                                       |       |
| 🔐 Πραπτυχιακός Φοιτητής.                                               |                                     | 💦 Πραπτυχιακός Φαιτητής                                                    |       |
| Μεταπτυχιακός Φοιτητής                                                 |                                     | Μεταπτυχιακός Φοιτητής                                                     |       |
| 🕰 Διδακτορικός Φοιτητής                                                |                                     | 🔐 Διδακτορικός Φοσητής                                                     |       |
| 🔒 Διεύθυνση Διοικητικ                                                  | où                                  | <b>β</b> Γρομματεία                                                        |       |
| 100                                                                    |                                     | 02.                                                                        |       |

## Οι μεταπτυχιακοί φοιτητές πρέπει να ενημερώνονται καθημερινά από το email τους που τελειώνει σε .......@uniwa.gr

Ακολουθείτε τα βήματα που υπάρχουν και συμπληρώνετε τις απαραίτητες πληροφορίες.

Λεπτομέρειες για τη συμπλήρωση των φορμών που απαιτούνται μπορείτε να βρείτε στις σελίδες 15-35 του «Εγχειριδίου Εφαρμογής Φοιτητών» της Ηλεκτρονικής Υπηρεσίας Απόκτησης Ακαδημαϊκής Ταυτότητας το οποίο μπορείτε να κατεβάσετε από το link: <a href="http://academicid.minedu.gov.gr/Files/Students\_Manual.pdf">http://academicid.minedu.gov.gr/Files/Students\_Manual.pdf</a>.

#### <u>ΠΡΟΣΟΧΗ</u>:

- Ακολουθείστε προσεκτικά τις οδηγίες του «Εγχειριδίου Εφαρμογής Φοιτητών» της
  Ηλεκτρονικής Υπηρεσίας Απόκτησης Ακαδημαϊκής Ταυτότητας
- Η φωτογραφία που θα βάλετε πρέπει να εστιάζει στο πρόσωπο και να κοιτάζετε μπροστά.
- Στο σημείο που ζητάει κινητό τηλέφωνο καταχωρήστε το κινητό που δώσατε στην αίτηση που κάνατε στο ΠΜΣ Εξειδικευμένη Κλινική Νοσηλευτική. Όσοι δώσατε 2 κινητά τηλέφωνα δοκιμάστε να υποβάλλετε την Αίτηση για την Ακαδημαϊκή Ταυτότητα με το δεύτερο κινητό που δώσατε, αν δεν μπορέσατε να την υποβάλλετε καταχωρώντας το πρώτο.
- Όπου σας ζητούνται προσωπικά στοιχεία, να βάλετε αυτά που έχετε δηλώσει στην αίτησή σας στο ΠΜΣ Εξειδικευμένη Κλινική Νοσηλευτική
- Θα επιλέξετε στο σημείο που σας ζητείτε ΠΛΗΡΗ ΦΟΙΤΗΣΗ
- Για οποιαδήποτε πληροφορία κατά την υποβολή της αίτησης μπορείτε να επικοινωνήσετε με το Γραφείο Αρωγής Χρηστών στο τηλέφωνο 215 215 7855. Ώρες λειτουργίας Δευτέρα με Παρασκευή 09:00 πμ 17:00 μμ
- 2. Μπορείτε να δημιουργήσετε το email address σας το οποίο τελειώνει

σε @uniwa.gr Και να το διαχειριστείτε μέσα από τον Webmail Provider του

Πανεπιστημίου Δυτικής Αττικής, ως εξής:

- a. Email: <u>username@uniwa.gr</u>
- b. Password: το password που πήρατε από τη γραμματεία
- c. Πηγαίνετε στην ιστοσελίδα: <u>https://webmail.uniwa.gr/</u>,
- d. Καταχωρείτε το username που πήρατε από τη Γραμματεία
- e. Καταχωρείτε το password που πήρατε από τη Γραμματεία
- f. Κάνετε κλικ στη «Σύνδεση»

## Οι μεταπτυχιακοί φοιτητές πρέπει να ενημερώνονται καθημερινά από το email τους που τελειώνει σε .......@uniwa.gr

g. Τώρα μπορείτε να διαχειριστείτε το email address σας μέσα από τον
 Webmail Provider του ΠΑ.Δ.Α.

#### 3. Μπορείτε να έχετε πρόσβαση στο eClass του ΠΜΣ «Εξειδικευμένη

**Κλινική Νοσηλευτική»**, ως εξής:

- a. Πηγαίνετε στην ιστοσελίδα: <u>https://eclass.uniwa.gr/</u>
- b. Στο πεδίο username βάζετε το username που πήρατε από τη Γραμματεία
- c. Στο πεδίο password βάζετε το password που πήρατε από τη Γραμματεία
- d. Τώρα μπορείτε να κάνετε είσοδο στο eClass

### 4. Μπορείτε να αποκτήσετε πρόσβαση μέσω σύνδεσης VPN σε υπηρεσίες της Βιβλιοθήκης του ΠΑ.Δ.Α., με την παρακάτω διαδικασία:

Μεταβείτε στο link:

<u>https://wiki.noc.uniwa.gr/doku.php?id=vpn\_service\_openvpn</u> και ανάλογα με το λειτουργικό σύστημα που έχετε στον υπολογιστή σας ανοίξτε την αντίστοιχη επιλογή και διαβάστε τις οδηγίες που υπάρχουν στο εγχειρίδιο και θα αποκτήσετε πρόσβαση ελεύθερη και πλήρη σε όλα τα ηλεκτρονικά περιοδικά και βιβλία της βιβλιοθήκης του ΠΑ.Δ.Α., από το σπίτι σας.

#### 5. Μπορείτε να έχετε πρόσβαση από το smartphone σας ή από το

Laptop σας στο WiFi του Πανεπιστημίου Δυτικής Αττικής (μέσα

στους χώρους του ΠΑ.Δ.Α.), ως εξής:

- a. Κάνετε αναζήτηση από το smartphone σας ή από το Laptop σας στα ασύρματα δίκτυα και επιλέγετε το «FreeSpot\_UNIWA»
- b. Στο πεδίο username βάζετε το username που πήρατε από τη Γραμματεία
- c. Στο πεδίο password βάζετε το password που πήρατε από τη Γραμματεία
- Τώρα μπορείτε να κάνετε είσοδο στο WiFi του ΠΑ.Δ.Α. (μέσα στους χώρους του ΠΑ.Δ.Α. μόνο)
- e.

#### 6. Μπορείτε να έχετε πρόσβαση στην ψηφιακή πλατφόρμα File

Sender (<u>https://filesender.uniwa.gr/</u>) του ΠΑ.Δ.Α. μέσω της οποίας μπορείτε να στείλετε με email μεγάλα αρχεία (μέχρι 2GB).